www.solid-bi.es

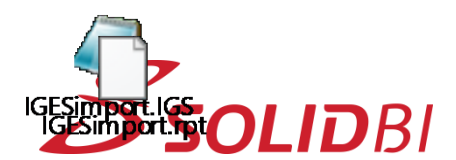

## Bigging Bigging

¿Sabias que puedes convertir a chapa plegada las chapas creadas en otros CAD 3D? Después podrás añadir pestañas, desplegar la chapa...

El primer paso será importar el modelo.

| Open Progress                     |   |
|-----------------------------------|---|
| Cargando el modelo:<br>IGESimport |   |
|                                   |   |
|                                   | ł |
|                                   | 1 |

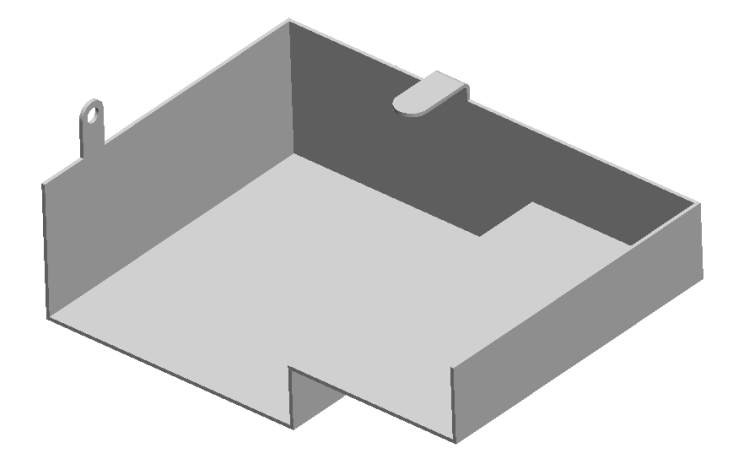

Una vez tenemos el sólido importado, para convertir la chapa, seleccionaremos la herramienta de **Insertar pliegues** desde la pestaña de Chapa Metálica:

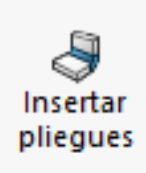

Dpto. Soporte al Cliente de SOLIDBI 20018 Donostia 943 453 650

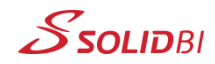

www.solid-bi.es

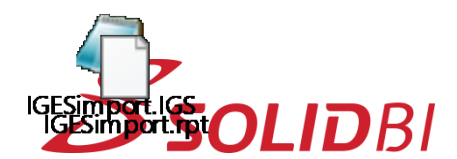

## Big Source Converting a chapa Degada degade December of Converting a chapa December of Converting a chapa <

En el panel de opciones de esta herramienta, seleccionamos una cara fija, los parámetros de pliegues que queramos y marcamos las aristas que sea necesario rasgar para poder desplegar la chapa.

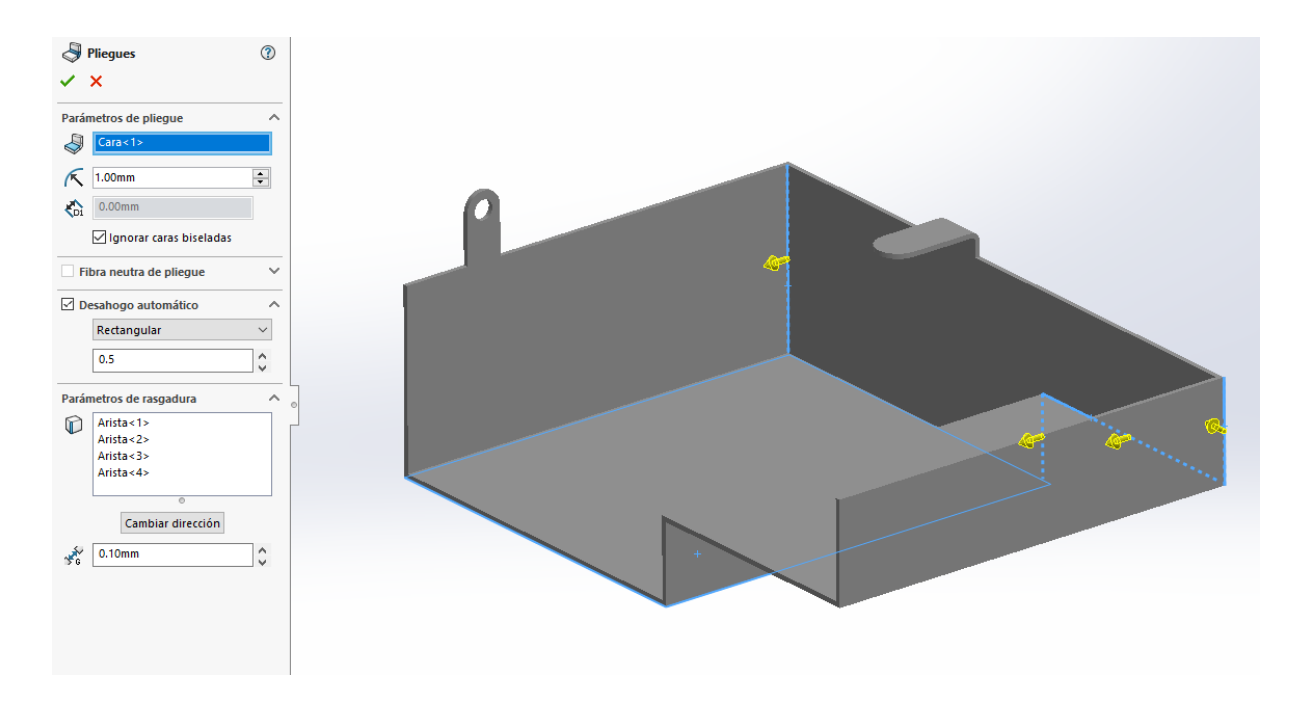

Dpto. Soporte al Cliente de SOLIDBI 20018 Donostia 943 453 650

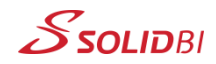

www.solid-bi.es

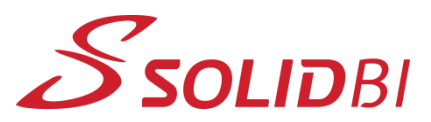

## SOLIDWORKS Tips Convertir a chapa plegada desde geometría importada

Documento Nº79

Dpto. Soporte al Cliente de SOLIDBI

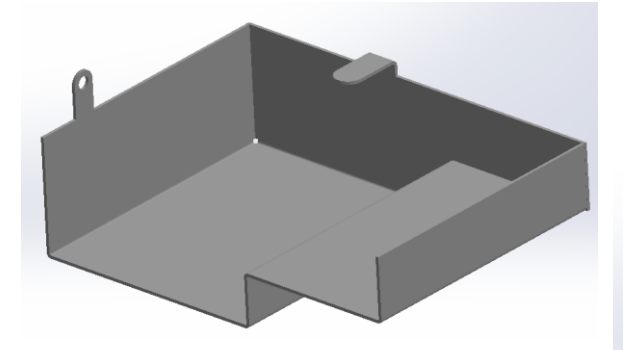

Este es el resultado que obtenemos, una chapa totalmente manipulable:

## ¡Pruébalo y trabaja con tus chapas importadas!

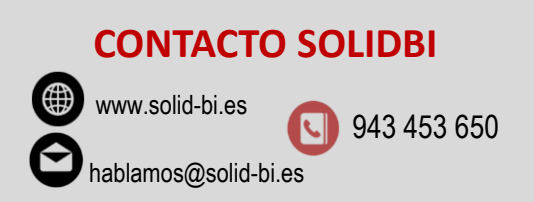

Dpto. Soporte al Cliente de SOLIDBI 20018 Donostia 943 453 650

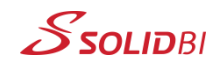